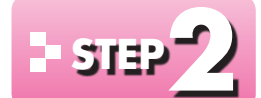

File

# ワードアートを挿入する

## - ] ワードアート

「ワードアート」を使うと、特殊効果のある文字を挿入できます。ワードアートには、文字の形 や文字方向、色や立体などの効果をまとめたスタイルがあらかじめ用意されているため、 簡単に文字を装飾できます。インパクトのあるタイトルを配置したいときに便利です。

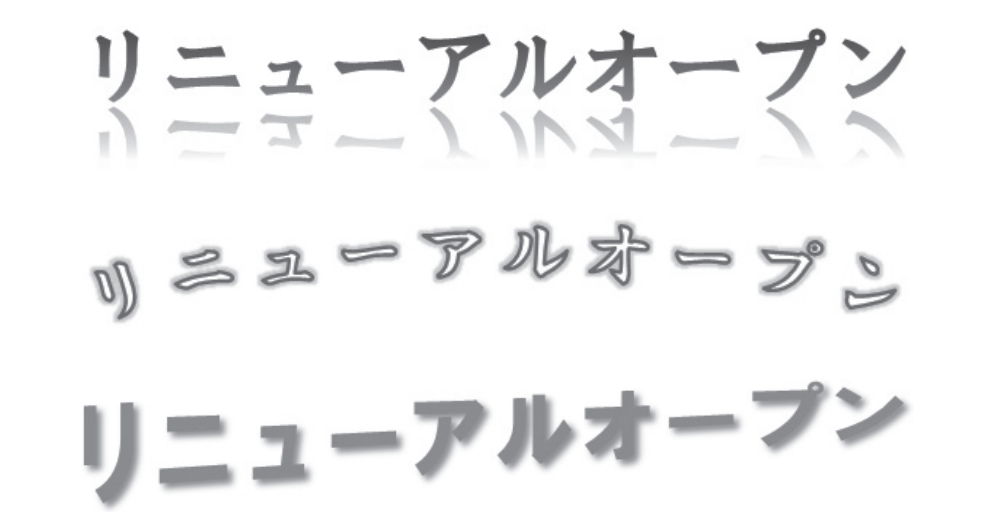

# - 2 ワードアートの挿入

ワードアートを使って、「リニューアルオープン」というタイトルを挿入しましょう。 ワードアートのスタイルは「塗りつぶし-青、アクセント1、影」にします。

OPEN フォルダー「第6章」の文書「表現力をアップする機能」を開いておきましょう。

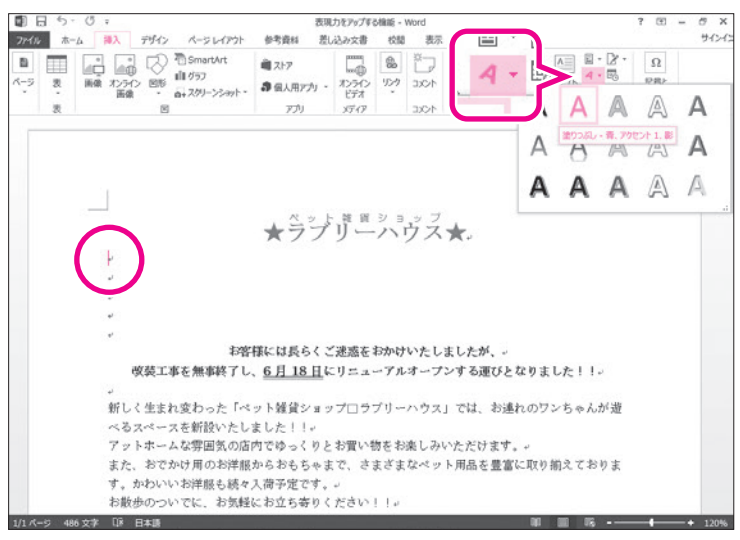

 「★ラブリーハウス★」の下の行にカーソ ルを移動します。
②《挿入》タブを選択します。
③《テキスト》グループの▲・(ワードアートの挿入)をクリックします。
④《塗りつぶし-青、アクセント1、影》をクリッ クします。

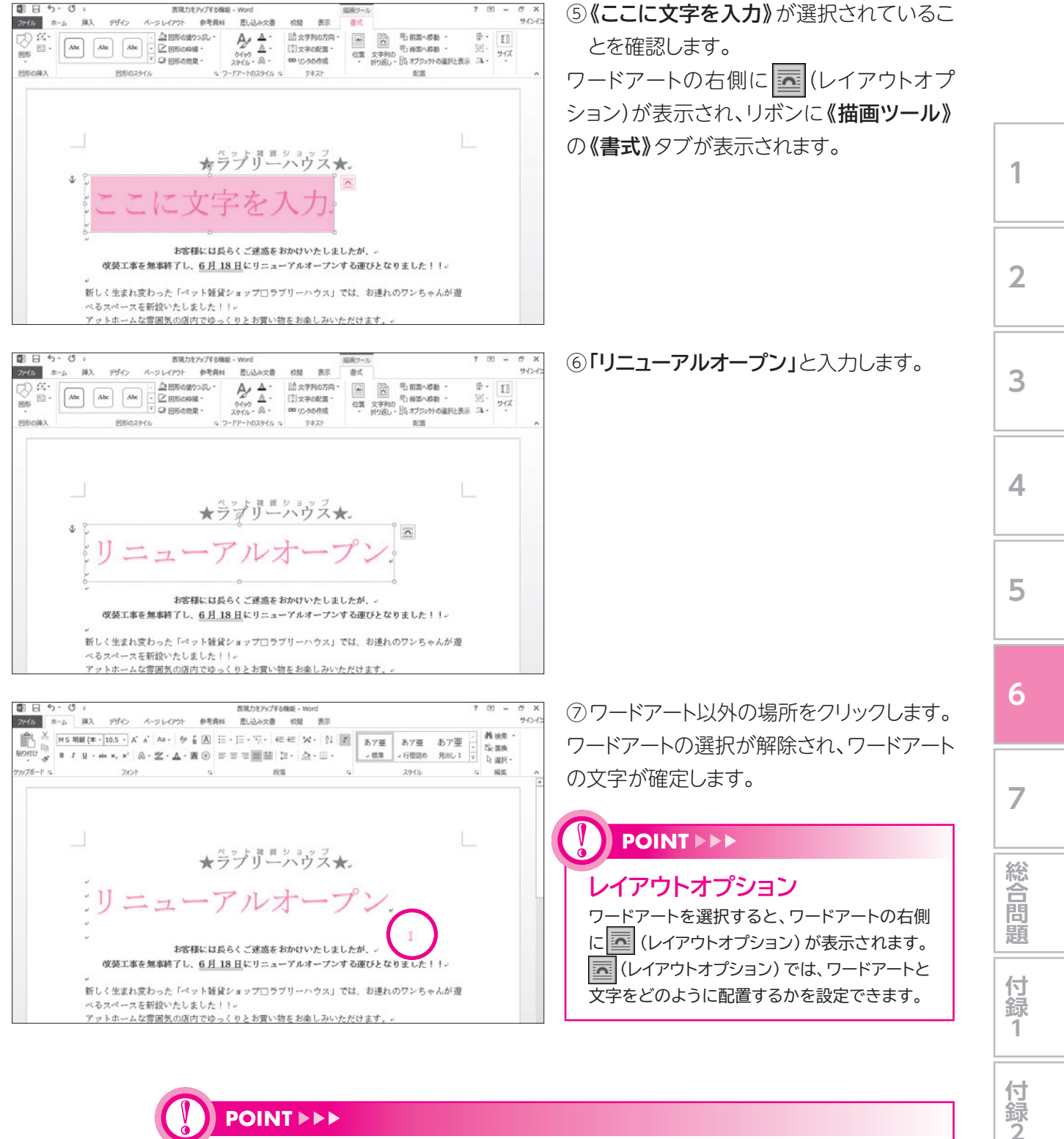

## **POINT**

#### 《描画ツール》の《書式》タブ

ワードアートが選択されているとき、リボンに《描画ツール》の《書式》タブが表示され、ワードアートの 書式に関するコマンドが使用できる状態になります。

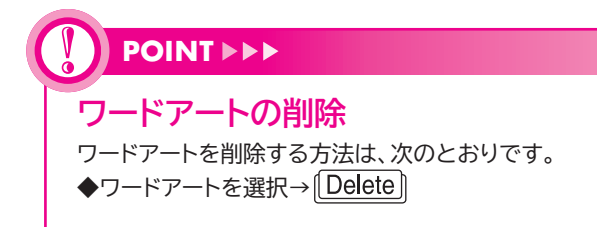

付録3

索引